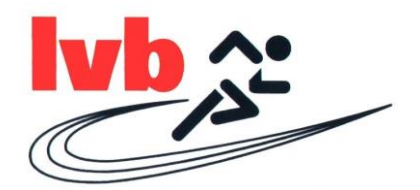

## **Online-Startpassanträge Anleitung**

- 1. Melden Sie sich mit Ihren Zugangsdaten im LADV-System an.
- 2. Klicken Sie auf das Feld "Startrechtverwaltung" (hier orangener Pfeil).

|                 | Ausschreibungen 🔻       | Eraebnisse 🔻   | Leistungs    | datenbank 🔻           | Q <del>-</del> | 💄 G. LV Brandenb 🔻       |   |
|-----------------|-------------------------|----------------|--------------|-----------------------|----------------|--------------------------|---|
|                 | Aussenfeibungen         | Ligebiliste    | Leistangs    | auteriburik           | ~              | C. EV Druhachib.         | - |
|                 |                         |                |              |                       | 4              | Benutzerkonto            | 1 |
| LADV > St       | artrechtverwaltung      |                |              |                       | **             | Startrechtverwaltung     |   |
| Startr          | echtverwa               | altuna         |              |                       | 쌸              | Athletenverwaltung       |   |
| otoriti         | centerent               | arcang         |              |                       |                | Landaquarband            |   |
| Anträge         | Vorgänge Athlete        | n Startrech    | t 2020 M     | lehr 🔻                | -              | Landesverband            |   |
|                 | 5 5                     |                |              |                       | -              | LVSystem                 | - |
| Liste 🕂 N       | leuer Startrechtantrag  | Beantragt      | Abgelehnt    | Genehmigt             | ڻ<br>ا         | Abmelden                 |   |
| Erstellte Start | passanträge, wählen sie | Startpassantra | ag abschicke | <b>n</b> um den Antra | ag an die G    | eschäftstelle zu senden. |   |
| Eine Bearbeit   | ung ist dann nicht mehr | möglich.       |              |                       |                |                          |   |
| Name            |                         | Verein         |              | Jahrgang              | <b>j</b> .     | Aktion                   |   |

3. Wählen Sie das Feld "Neuer Startpassantrag" aus (hier orangener Pfeil).

| A LADV.de - Startrech | tverwaltung × +                                                            |                                    | - 0      | × |
|-----------------------|----------------------------------------------------------------------------|------------------------------------|----------|---|
| (←) → ℃ @             | ♥ ▲ https://ladv.de/lvStartrecht                                           | 170% … 🗵 🟠                         | III\ 🖽 🏽 | ≡ |
|                       | LADV Ausschreibungen - Ergebnisse - Leistungsdatenbank - Q -               | 🐣 G. LV Brandenb 🔻                 |          | ^ |
|                       | LADV > Startrechtverwaltung                                                | Benutzerkonto Startrechtverwaltung |          |   |
|                       | Startrechtverwaltung                                                       | 🖀 Athletenverwaltung               |          |   |
|                       | Anträge Vorgänge Athleten Startrecht 2020 Mehr -                           | Landesverband LvSystem             |          |   |
|                       | Liste + Neuer Startrechtantrag Beantragt Abgelehnt Genehmigt               | <b>്</b> Abmelden                  |          |   |
|                       | Erstellte Startpassanträge, wählen s<br>Eine Bearbeitung ist dann nicht me | die Geschäftstelle zu senden.      |          |   |
|                       | Name y Jahrgang                                                            | Aktion                             |          |   |
|                       | Sie sehen Anträge für alle Vereine für die sie Vereinscode besitzen.       |                                    |          |   |
|                       | ×                                                                          |                                    |          |   |

4. Füllen Sie die Felder mit den korrekten personenbezogenen Daten aus und klicken Sie auf "Antrag erstellen".

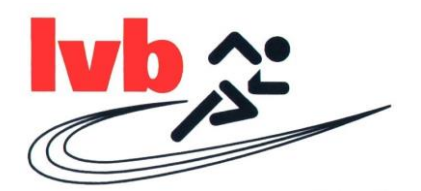

5. Drucken Sie den Antrag aus (über das Feld "Aktion wählen" dann "Startrechtantrag Formular erstellen" siehe hier orangener Pfeil). Der Verein muss das Formular unterschreiben und abstempeln und die Sportler bzw. Erziehungsberechtigen müssen auf dem Formular unterschreiben.

| f.de - Startrechtverwaltung | ng × +                      |                                              |                                      |                               |              |                |                      |   | -    | Ø   |
|-----------------------------|-----------------------------|----------------------------------------------|--------------------------------------|-------------------------------|--------------|----------------|----------------------|---|------|-----|
| C' û                        | 0 🔒                         | https://ladv.de/lvStartrecht/index           |                                      |                               |              | (              | 170% … 🖂 🏠           | ± | 111\ | ) ® |
| Ŵ                           | LADV                        | Ausschreibungen <del>-</del>                 | Ergebnisse <b>v</b>                  | <ul> <li>Leistungs</li> </ul> | datenbank 🔻  | Q <del>-</del> | 🛔 G. LV Brandenb     | • |      |     |
| St                          | artre                       | echtverw                                     | altung                               | )                             |              |                |                      |   |      |     |
| An                          | nträge                      | Vorgänge Athlet                              | en Startrec                          | ht 2020 M                     | Startrechtar | ntrag abschie  | cken                 |   |      |     |
| List                        | te + Ner                    | uer Startrechtantrag                         | Beantragt                            | Abgelehnt                     | Startrechtar | ntrag entfern  | ien                  |   |      |     |
| Erste<br>Eine               | ellte Startpa<br>Bearbeitun | ssanträge, wählen si<br>g ist dann nicht meł | e <b>Startpassant</b><br>nr möglich. | rag abschick                  | Startrechtar | ntrag Formul   | ar erstellen         | < |      |     |
| Nam                         | ne                          |                                              | Verein                               |                               | unterschriel | oenen Antra    | g Formular hochladen |   |      |     |
| Max                         | k Musterma                  | nn                                           | Potsdame                             | r Laufclub                    | 2007         |                | Aktion wählen 🔻      |   |      |     |
| Sie se                      | ehen Anträ                  | ge für alle Vereine fü                       | ir die sie einen '                   | Vereinscode b                 | esitzen.     |                |                      |   |      |     |
| LAD                         | DV                          | KAT                                          | EGORIEN                              | LA                            | NDESVER      | BÄNDE          |                      |   |      |     |
| -                           | -                           |                                              |                                      |                               |              |                |                      | - | 11   | -20 |

- 6. Scannen Sie den fertig unterschriebenen Antrag ein bzw. fotografieren ihn ab.
- 7. Gehen Sie wieder in die Startrechtverwaltung (Punkt 1 und 2 wiederholen).
- 8. Klicken Sie auf das Feld "Liste" (hier orangener Pfeil).

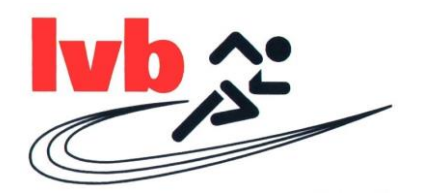

| , contraction of the second second se | × +                                                                 |                          |                               |                     |              |                        |    |
|----------------------------------------------------------------------------------------------------|---------------------------------------------------------------------|--------------------------|-------------------------------|---------------------|--------------|------------------------|----|
| -)→ ୯ ଘ                                                                                                    | 🛛 🗎 https://ladv.de/lvStartrecht/index                              |                          |                               |                     |              | 170% … 🛛 🏠             |    |
| Â                                                                                                    | LADV Ausschreibungen 🔻                                              | Ergebnisse <b>v</b>      | <ul> <li>Leistungs</li> </ul> | datenbank 🔻         | Q +          | 🛔 G. LV Brandenb       | •  |
| LA                                                                                                    | DV > Startrechtverwaltung                                           |                          |                               |                     |              | LvSyste                | m  |
| St                                                                                                    | artrechtverwa                                                       | altung                   | I                             |                     |              |                        |    |
| An                                                                                                    | träge Vorgänge Athlete                                              | n Startrec               | ht 2020 N                     | 1ehr 🔻              |              |                        |    |
| List                                                                                                    | e + Neuer Startrechtantrag                                          | Beantragt                | Abgelehnt                     | Genehmigt           |              |                        |    |
| Erstel<br>Eine                                                                                                    | lte Startpassanträge, wählen sie<br>3earbeitung ist dann nicht mehr | Startpassant<br>möglich. | rag <mark>abschicke</mark>    | <b>n</b> um den Ant | rag an die G | eschäftstelle zu sende | n. |
| Nam                                                                                                    | e                                                                   | Verein                   |                               | Jahrgar             | ig J         | Aktion                 |    |
|                                                                                                    |                                                                     |                          |                               |                     |              |                        |    |
| Sie se                                                                                                    | hen Anträge für alle Vereine für                                    | die sie einen '          | Vereinscode b                 | esitzen.            |              |                        |    |

9. Klicken Sie auf das Feld "Aktion auswählen" und wählen Sie dann die Option "unterschriebenen Antrag Formular hochladen" (hier orangener Pfeil).

| DV.de - Startrechtverwaltung | g× +                                        |                                          |                                 |               |                 |                              | - 6 ×                           |
|------------------------------|---------------------------------------------|------------------------------------------|---------------------------------|---------------|-----------------|------------------------------|---------------------------------|
| C 🛈                          | 🕑 🔒 https://ladv.de                         | /lvStartrecht/index                      |                                 |               |                 | 170% … 🗵 🟠                   | ⊻ ∥\ 🗊 🍭 ≡                      |
| Á                            | LADV Ausschr                                | eibungen 🔻                               | Ergebnisse <b>•</b>             | - Leistungs   | latenbank 👻 🔍   | ▪ 🔒 G. LV Brandenb.          | . •                             |
| Sta                          | artrecht                                    | verwa                                    | ltung                           |               |                 |                              |                                 |
| An                           | nträge Vorgänge                             | e Athleten                               | Startrec                        | nt 2020 M     | Startrechtantra | g abschicken                 |                                 |
| List                         | te + Neuer Start                            | rechtantrag                              | Beantragt                       | Abgelehnt     | Startrechtantra | g entfernen                  |                                 |
| Erstel<br>Eine E             | llte Startpassanträg<br>Bearbeitung ist dan | e, wählen sie <b>S</b><br>n nicht mehr m | <b>tartpassantı</b><br>nöglich. | ag abschick   | Startrechtantra | g Formular erstellen         |                                 |
| Nam                          | ne                                          |                                          | Verein                          |               | unterschrieben  | en Antrag Formular hochlader | n L                             |
| Max                          | Mustermann                                  |                                          | Potsdame                        | Laufclub      | 2007            | Aktion wählen 🔻              |                                 |
| Sie se                       | ehen Anträge für all                        | e Vereine für d                          | ie sie einen '                  | /ereinscode b | esitzen.        |                              |                                 |
| LAD                          | VC                                          | KATEC                                    | GORIEN                          | LA            | NDESVERBÄ       | NDE                          |                                 |
|                              | hier eingeben                               | o H 🔁                                    | 🛤 🔒 💼                           | ۵ 🖷 📼         | <b>9</b>        |                              | へ 🖮 🧖 🕼 11:29<br>「11:03:2020」 📲 |

- 10. Kontrollieren Sie alle angegebenen Daten und klicken Sie unten auf das Feld "Abschicken".
- 11. Anschließend sehen Sie das Feld "Startpass an Geschäftsstelle übergeben". Erst wenn dieses Feld angeklickt wurde, wird der Antrag an die Geschäftsstelle übermittelt.

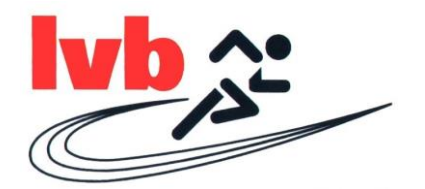

12. Nun sehen Sie im letzten Schritt Ihre abgeschickten Startpassanträge in der Übersicht. Außerdem finden Sie hier Ihre genehmigten und abgelehnten Startpassanträge. Bitte prüfen Sie regelmäßig, ob alle Startpassanträge angenommen wurden, um Ihren Athleten die Teilnahme an Wettkämpfen zu ermöglichen.

| A LADV.de - Startrechtverwaltur | ng × +          |                                       |                         |                                 |                          |                    | - <b>5</b>                 | ×   |
|---------------------------------|-----------------|---------------------------------------|-------------------------|---------------------------------|--------------------------|--------------------|----------------------------|-----|
| (←) → C @                       | 0               | https://ladv.de/ivStartrecht/antragla | ndesverband             |                                 |                          | 170% … 🗵 ☆         | ⊻ ⊪\ ⊡ <                   | ∎ ≣ |
| Ŵ                               | LADV            | Ausschreibungen <del>-</del>          | Ergebnisse <del>*</del> | Leistungsdatenbank <del>-</del> | Q <del>-</del>           | 🛔 G. LV Brandenb 🔻 |                            |     |
| LA                              | ADV > Sta       | artrechtverwaltung > 3                | Startrechtanträge       | e in Bearbeitung beim Lan       | desverband               | LvSystem           |                            |     |
| St                              | tartro          | echtverwa                             | altung                  |                                 |                          |                    |                            |     |
| Ar                              | nträge          | Vorgänge Athlete                      | n Startrecht            | 2020 Mehr *                     |                          |                    |                            |     |
| Lis                             | ste 🕇 N         | euer Startrechtantrag                 | Beantragt               | Abgelehnt Genehmigt             |                          |                    |                            |     |
| Start                           | tpassanträ      | ige die in Bearbeitung s              | sind beim Lande         | sverband. Keine Änderung        | jen möglich.             | •                  |                            |     |
| Nar                             | me, Vorna       | ame                                   | Verein                  |                                 | Jahrgang                 | Antrag             |                            |     |
|                                 |                 |                                       | Keine A                 | nträge vorhanden.               |                          |                    |                            |     |
| Sie s                           | sehen Antr      | räge für alle Vereine für             | die sie einen Ve        | ereinscode besitzen.            |                          |                    |                            |     |
|                                 |                 | KATI                                  |                         |                                 |                          |                    |                            |     |
| E 🔎 Zur Suche Text              | t hier eingeben | o = e                                 | 📃 🖻 💼                   | ڬ 🥶 💆 🚺                         | THE REAL PROPERTY IN THE |                    | (点 do) 11:38<br>11.03.2020 | . 🕫 |